## 高明 CY 空櫃提領手機刷單使用教學

1. 於手機網頁輸入以下網址

https://webip.kmct.com.tw:7011/webip/ms/index.jsp

2. 或用手機讀取以下 QR CODE

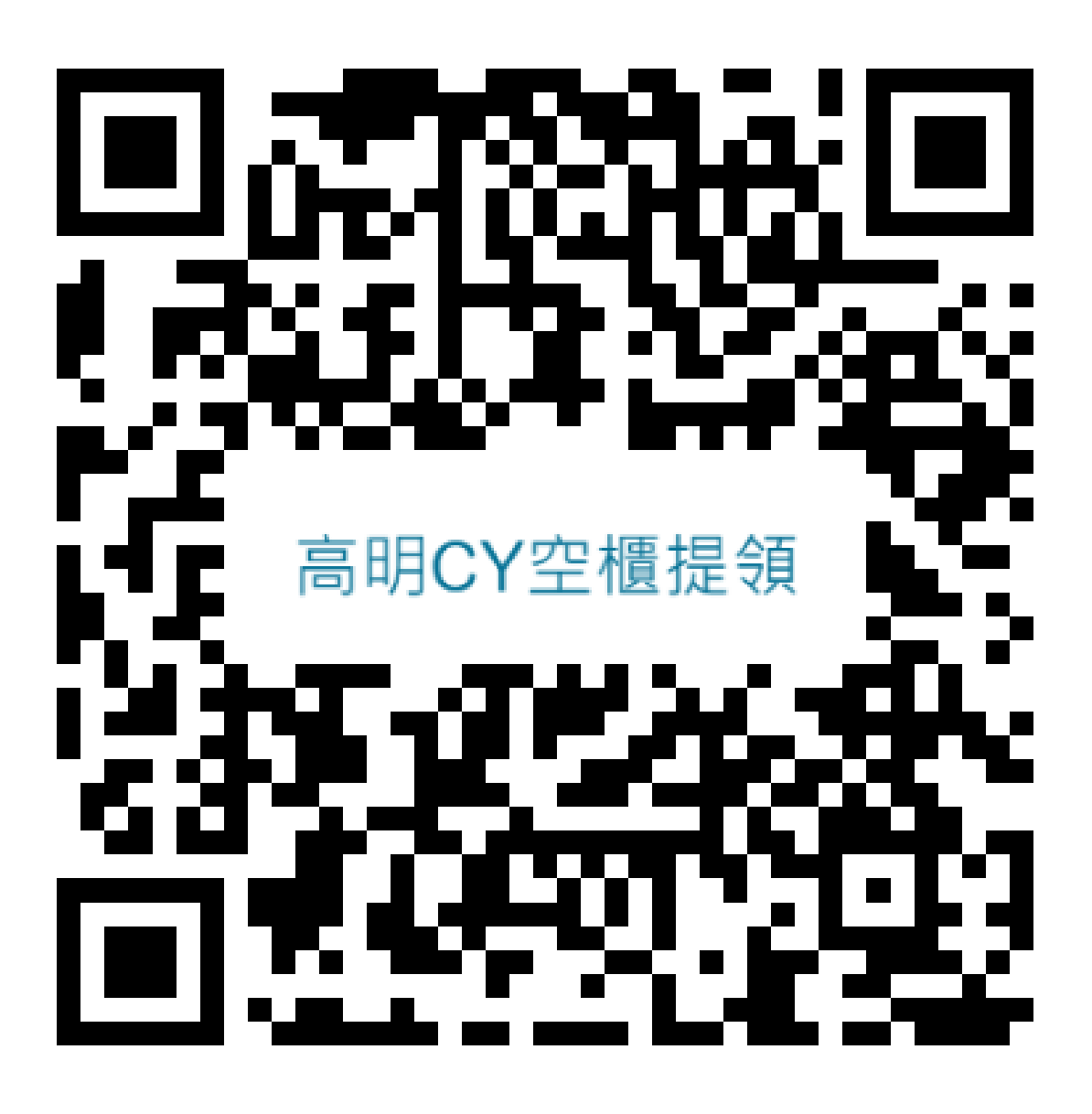

輸入領櫃代碼按查詢,後顯示可提領櫃型及櫃量,注
可提領量是指該筆領櫃代碼全部可提領量,非剩餘
可提領量,如刷單失敗表示已提領完畢,如有疑問請至
人工窗口洽詢。

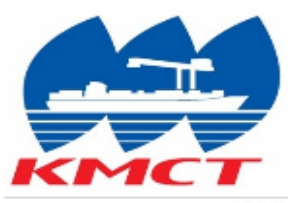

空櫃領櫃單號碼

M209068157

查詢

| SO No | SIZE | 可提領量 | 執行   |
|-------|------|------|------|
| 7047  | 20DC | 1    | 確認提領 |
| 7047  | 40DC | 0    | 確認提領 |

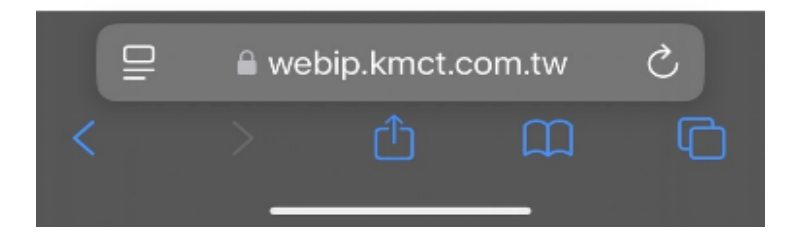

4. 請點選預提領櫃型後按"確認提領"產生 QR CODE, QR CODE 可於手機上自行放大增加讀取成功率,後再至自動化車道 KIOSK 出示手機 QR CODE 刷單領櫃。

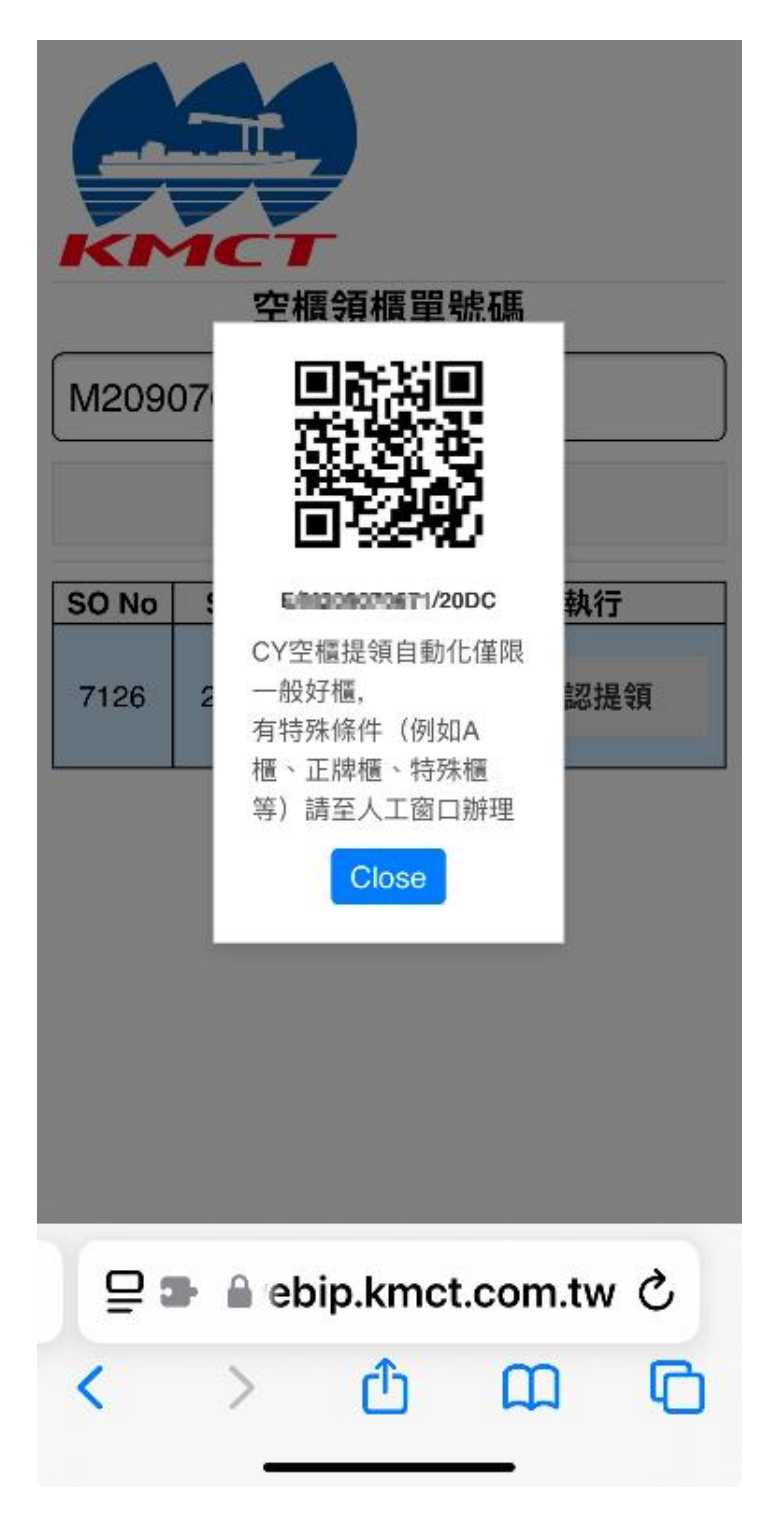